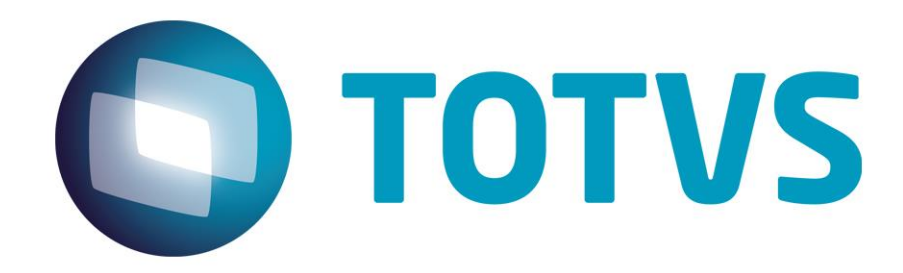

# Protocolo de Transações Unimed

**PTU Layout A900** 

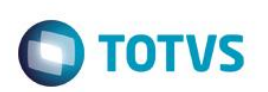

## Sumário

| Sum | ário              | 2  |
|-----|-------------------|----|
| 1.  | Objetivo          | 3  |
| 2.  | Introdução        | 3  |
| 3.  | Fluxo do Processo | 3  |
| 4.  | Execução          | 3  |
| 5.  | Conclusão         | 10 |

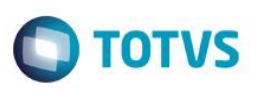

### 1. Objetivo

Este tutorial tem o objetivo de explicar visualmente os procedimentos de importação do PTU no Layout A900 em modo batch.

#### 2. Introdução

O Protocolo de Transações Unimed é um arquivo que tem como objetivo criar um layout PTU da Tabela de Materiais e Medicamentos Nacional para carga nos sistemas de Gestão.

#### 3. Fluxo do Processo

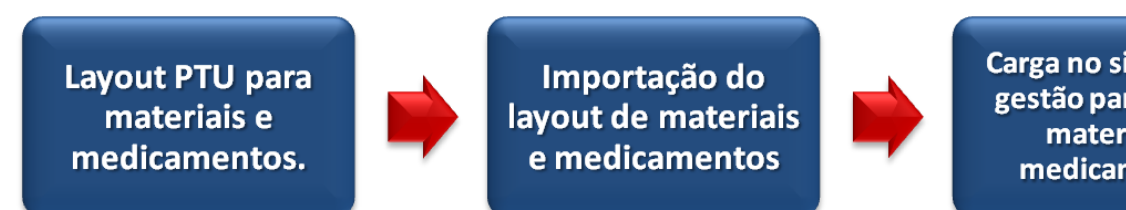

Carga no sistema de gestão para uso de materiais e medicamentos

#### 4. Execução

Para utilização das rotinas de importação e exportação do PTU, aplique primeiramente o novo Layout.

1. Na rotina Aplicação Layout (PLSPTUAPL), acesse as opções Miscelânea / EDI / Aplicação Layout.

0

| Layout A900         |              | Ο ΤΟΤΛ |
|---------------------|--------------|--------|
|                     | Parametros × |        |
| Lay-Out ?<br>Path ? |              |        |
|                     |              |        |
|                     | Ok           |        |

2. Na janela exibida, informe o layout A900 e o caminho onde foram salvos os arquivos EDI contidos no pacote (é recomendado salvar os arquivos dentro do RootPath).

| ð         | Parametros ×          |
|-----------|-----------------------|
| Lay-Out ? | A900                  |
| Path ?    | \system_rbra_ora\PTU\ |
|           |                       |
|           |                       |
|           |                       |
|           | Ok                    |
|           |                       |

3. Acesse as opções Miscelânea /Unimed/Edi-Importação/Layout A900.

Para a geração do layout A900 é necessário possuir uma tabela de honorários já definida e atrelar o seu código ao parâmetro **MV\_CDTP900**. Se o parâmetro não for criado, o sistema cria uma tabela automaticamente.

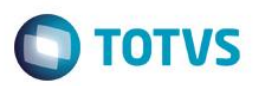

**MV\_CDTP900** : Código do tipo de tabela utilizada para importação do PTU900 campo de referência **Tp.Pad.Saúde** (BF8\_CODPAD). Esse parâmetro deve ser utilizado para informar o código da tabela parametrizado na Tb Dinâmica Evento (PLSA140), caso contrário, o sistema realiza automaticamente a criação da tabela e o parâmetro é atualizado com seu código. Consulte mais informações no manual de Cadastros do PLS.

Exemplo:

| Cod Tipo Tab | ela: 14    |                          |
|--------------|------------|--------------------------|
| Descricao:   | TAB MATER  | RIAIS E MEDICAM NACIONAL |
|              |            |                          |
| Segmento     | Dia da Sea | Descr Sen                |
| 01           | 08         | PROCEDIMENTO             |
|              |            |                          |
|              |            |                          |
|              |            |                          |
|              |            |                          |

#### Importando o arquivo:

Preencha os parâmetros conforme necessário:

|               | Efetua a importacao do Layout A-900 |
|---------------|-------------------------------------|
|               |                                     |
| Efetua a impo | rtacao do Layout A-900              |

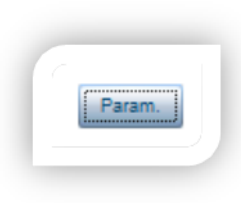

|                                                 | Parametros             |          |
|-------------------------------------------------|------------------------|----------|
| LayOut                                          | A900                   |          |
| Arquivo                                         | \ptu\a900\m3091111.999 | 9        |
|                                                 |                        |          |
|                                                 |                        |          |
|                                                 |                        |          |
|                                                 |                        |          |
| Informe o Local do Arquivo<br>Para a importação |                        | Cancelar |
|                                                 |                        |          |
|                                                 |                        |          |

|             | Efetua a importacao do Layout A-900 |              |  |        |    |          |  |
|-------------|-------------------------------------|--------------|--|--------|----|----------|--|
| Efetua a im | portacao do                         | Layout A-900 |  |        |    |          |  |
|             |                                     |              |  | Param. | Ok | Cancelar |  |

Ο ΤΟΤΥς

### Confirme:

|                | cietua a im            | iportacao do Layout / | -900 |          |  |
|----------------|------------------------|-----------------------|------|----------|--|
| Preparando amb | piente de processament | to.                   |      |          |  |
|                |                        |                       |      |          |  |
|                |                        |                       |      |          |  |
|                |                        |                       |      |          |  |
|                |                        |                       |      |          |  |
|                |                        |                       |      |          |  |
|                |                        |                       |      |          |  |
|                |                        |                       |      |          |  |
|                |                        |                       |      |          |  |
|                |                        |                       |      |          |  |
|                |                        |                       |      |          |  |
|                |                        |                       |      |          |  |
|                |                        |                       |      | Cancelar |  |

7

| TOTUC |
|-------|
| IUIVS |
|       |

| Analisando estrutura do arqu |  |  |
|------------------------------|--|--|
|                              |  |  |
|                              |  |  |
|                              |  |  |
|                              |  |  |
|                              |  |  |
|                              |  |  |
|                              |  |  |
|                              |  |  |
|                              |  |  |
|                              |  |  |

| nalise finalizada com  | sucesso. |  |          |
|------------------------|----------|--|----------|
|                        |          |  |          |
|                        |          |  |          |
| 2 ] De [ 4010 ] 0% Con | cluido   |  |          |
|                        |          |  |          |
|                        |          |  |          |
|                        |          |  |          |
|                        |          |  |          |
|                        |          |  |          |
|                        |          |  |          |
|                        |          |  |          |
|                        |          |  | Cancelar |

| 11 ] De [ 4010 ] 3 | 6 Concluido |  |  |  |
|--------------------|-------------|--|--|--|
|                    |             |  |  |  |
|                    |             |  |  |  |
|                    |             |  |  |  |
|                    |             |  |  |  |
|                    |             |  |  |  |
|                    |             |  |  |  |

Procedimento importado na base de dados:

| 9             | Tabela Dinâmica de Eve | entos ( TABELA PTU NACIÓ | DNAL]- VISUALIZ              | AR .        |    |  |
|---------------|------------------------|--------------------------|------------------------------|-------------|----|--|
| Tp.Tab.Proc.* | Desc.To.Tab.           |                          |                              |             |    |  |
| 14            | TAB MATERIAIS E MED    | ICAM NACIONAL            |                              |             |    |  |
| Código Proc.* |                        | Descrição*               |                              |             |    |  |
| 70017212      |                        | HELISTENT COR            | HELISTENT CORONARIO 3,5X13MM |             |    |  |
| Nível* Tipo*  |                        |                          | c                            | d.Pad.Saúde |    |  |
| 3 🔍           | Analitico              | -                        |                              | 14          |    |  |
|               |                        |                          |                              |             |    |  |
|               |                        | Unidade de Saúde         |                              |             |    |  |
| Un.Med.Valor  | Desc.Un.Med.           | Referencia               | Porte Med.                   | Unidade     | Va |  |
| VMT           | VALOR MATERIAIS        | 1.00                     | 00                           | PS .        | 17 |  |

| J Layout A900 |        |                                    |                  | 0                     | TOTVS          |
|---------------|--------|------------------------------------|------------------|-----------------------|----------------|
|               |        |                                    |                  |                       |                |
| •             |        | » 71092234 - PROTESE I             | IAMARIA TEXTURIZ | ZADA DE GEL COESIVIDA | DE DE SILICONE |
| (             | Gerais | Cobertura Padrao                   | Carencia         | Quantidade            | Periodicida    |
|               |        |                                    |                  |                       |                |
| Tp.Pad.Saude* |        | Desc.Tipo                          |                  |                       |                |
| Tp.Pad.Saude* |        | Desc.Tipo<br>TAB MATERIAIS E MEDIC | AM NACIONAL      |                       |                |

### 5. Conclusão

Ao término deste tutorial, você deve estar apto a realizar a importação do PTU no Layout A900.